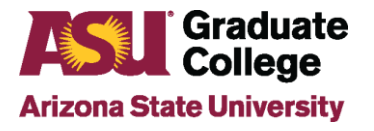

### **Gportal Admission Recommendation Basics**

Gportal is the PeopleSoft system used to manage all applicant information. All Admit and Deny recommendations must be entered through this system. When entering Admit/Deny recommendations, ensure that all recommendations have been verified before submission. Once a recommendation has been submitted, it **cannot** be changed.

Once students have been admitted to ASU, their records are managed through the Manage Student Search option.

| To access Gpo | rtal Search in PeopleSoft, go to Main Menu $\rightarrow$ | ASU Customizations→ | ASU |
|---------------|----------------------------------------------------------|---------------------|-----|
| Admissions→   | Gportal Search                                           |                     |     |

| Favorites - Main Menu - ASU Custom | zations  ASU Admissions  Gportal Search |
|------------------------------------|-----------------------------------------|
|------------------------------------|-----------------------------------------|

# **Locating Applicants**

- To locate all applicants to a specific Academic Org, search by Academic Org and Admit Term.
- For fewer search results, narrow it to include applicants to a particular Academic Plan or Evaluation Status.
- To locate a single applicant, search by individual applicant name and Admit Term.

| Gportal Search Resu | ults       |              |
|---------------------|------------|--------------|
| Career              | Graduate 🗸 |              |
| Application ID      |            |              |
| Empl ID             |            |              |
| Name - Last, First  |            |              |
| Academic Plan       | Q          | Search       |
| Academic Org        | Q          | Jearch       |
| Campus              | Q          | Save Search  |
| Admit Term          | Q To Q     |              |
| Received Date From  | То         | Clear Search |
| Evaluation Status   |            |              |
| Admit Type          | Q          |              |
| Evaluation Date     | р То       |              |
| Program Action      | Q          |              |

# **Viewing Search Results**

The results page displays all current applications to a particular semester. The various headings can be sorted by clicking on the heading (i.e. Emplid, Application Date, Evaluation Status, etc.).

| Gportal Search | Results        |           |             |      |                |                  |               |         |        |                    |                      |                    |               |                   |         | and an I made | 1 · oroonalizo · |
|----------------|----------------|-----------|-------------|------|----------------|------------------|---------------|---------|--------|--------------------|----------------------|--------------------|---------------|-------------------|---------|---------------|------------------|
|                |                | Record    | Is Listed 6 | 7    |                |                  |               |         |        |                    |                      |                    |               |                   |         |               |                  |
| Search Results |                |           |             |      |                |                  |               |         |        |                    |                      |                    | Personalize   | Find   💷   📗      | Firs    | it 🕚 1-67 o   | f 67 🕟 Last      |
| Emplid         | Application ID | Last Name | First Name  | Plan | Specialization | Application Date | Admit<br>Term | Session | Campus | Classroom Location | Evaluation<br>Status | Evaluation<br>Date | Hold End Date | Program<br>Action | Details | Recommend     | File Review      |
|                |                |           |             |      |                | 09/21/2022       | 2237          | Regular | TEMPE  |                    | Final                | 02/14/2023         |               | Matriculat        | Details |               |                  |
|                |                |           |             |      |                | 10/03/2022       | 2237          | Regular | TEMPE  |                    | Final                | 06/20/2023         |               | Matriculat        | Details |               |                  |
|                |                |           |             |      |                | 10/13/2022       | 2237          | Regular | TEMPE  |                    | Final                | 03/14/2023         |               | Matriculat        | Details |               |                  |

#### **Evaluation Status Information:**

When viewing the search results, a column titled Evaluation Results is displayed. Below is a list of the possible results and what each result means.

- In Progress: The application is pending the required documents.
- **Man Eval:** International transcripts have been received and are being evaluated by Graduate Admissions.
- **Committee:** Applicant's file has been released to the program for a recommendation.
- **College Review:** The student has been flagged for a low TOEFL score between 70-79. The program can request the Admission Office to release the file for recommendation if desired.
- Dean's Review: Applicant with low GPA, reviewed for exception.
- **Submitted:** A recommendation has been entered by the program.
- Final: A final decision of admission or denial has been made for the student.

### **Viewing Individual Applicants**

1. Click the Details link for an individual student on the Gportal search results page to view student application information.

| S  | earch Results |                |           |            |      |                |                  |               |         |        |                    |                      |                    | Personalize   | Find   💷          | 🖌 Fin   | st 🕢 1-67 o | of 67 🕑 La  |
|----|---------------|----------------|-----------|------------|------|----------------|------------------|---------------|---------|--------|--------------------|----------------------|--------------------|---------------|-------------------|---------|-------------|-------------|
| Em | plid          | Application ID | Last Name | First Name | Plan | Specialization | Application Date | Admit<br>Term | Session | Campus | Classroom Location | Evaluation<br>Status | Evaluation<br>Date | Hold End Date | Program<br>Action | Details | Recommend   | File Review |
|    |               |                |           |            |      |                | 09/21/2022       | 2237          | Regular | TEMPE  |                    | Final                | 02/14/2023         |               | Matriculat        | Details |             |             |
|    |               |                |           |            |      |                | 10/03/2022       | 2237          | Regular | TEMPE  |                    | Final                | 06/20/2023         |               | Matriculat        | Details |             |             |
|    |               |                |           |            |      |                | 10/13/2022       | 2237          | Regular | TEMPE  |                    | Final                | 03/14/2023         |               | Matriculat        | Details |             |             |
|    |               |                |           |            |      |                | 11/08/2022       | 2237          | Regular | TEMPE  |                    | Final                | 03/14/2023         |               | Matriculat        | Details |             |             |

2. This page provides all application data (application materials such as transcripts and test scores, supplemental application data, etc.).

## Making an Admit Recommendation

Applicants must be in the Evaluation Status of the Committee to recommend admission. For applicants to appear in Committee status, their application must be released to the program for recommendation by Graduate Admissions.

1. Click the Details or Recommend link. If selecting the Details link, click the **Make Rec** option on the Details page to access the recommendation page.

| 12/05/2023 | 2247 | Regular | TEMPE | Committee | 12/15/2023 | Applicatn  | Details | Recommend |
|------------|------|---------|-------|-----------|------------|------------|---------|-----------|
| 12/14/2023 | 2247 | Regular | TEMPE | Final     | 05/07/2024 | Deny       | Details |           |
| 12/19/2023 | 2247 | Regular | TEMPE | Final     | 01/30/2024 | Matriculat | Details |           |
| 12/22/2023 | 2247 | Regular | TEMPE | Final     | 01/30/2024 | Matriculat | Details |           |
| 12/31/2023 | 2247 | Regular | TEMPE | Final     | 02/13/2024 | Matriculat | Details |           |
| 01/02/2024 | 2247 | Regular | TEMPE | Final     | 01/30/2024 | Matriculat | Details |           |
| 01/02/2024 | 2247 | Regular | TEMPE | Committee | 01/11/2024 | Applicatn  | Details | Recommend |

2. Enter the admit recommendations by choosing the appropriate option for the student. Choose at least one Admit Justification to support the Admit decision.

| EmpliD: 0123456789 Sundevil,Sparky<br>Career: Graduate Adm App Nbr: 0123456702831135 State                                                                                                    | Submit                                                                                                    |
|----------------------------------------------------------------------------------------------------|----------------------------------------------------------------------------------------------------|
| Recommendations                                                                                                    | Admit Justifications                                                                                                    |
| Admit (100)     Admit w/ additional GPA requirements (85)     Admit w/ additional course requirements (82)     Admit w/ both additional GPA & course requirements (80)     Reconsider - Consideration in Alternate Plan (40)     Delay Decision (90)     Ele Review Deny (5)           | Compatible Research Interests Excellent audition/interview Good Recommendations Good Writing Sample/Portfolio High Graduate Grades High Test Scores Overall Meets Criteria Professional Experience |
| Acad Program     Find   View All     First (a) 1 of 1 (b) L       Program     GRLS     Integrative Sciences & Arts       Effective     07/17/2024     1     Status     Applicant       Action     APPL     Applicatin     Reason       Admit Term     2251     2025 Spring     Session | Denial Reasons   Failed Interview/Audition  Inadequate Academic Attainment Incompatible with Program Limited or No Work Experience Low English Proficiency Test Low GPA's                          |
| Change Q Change V<br>Plan / Campus Find   View All First (1) 1 of 1 (2) La<br>Plan EDCOUNIMC Counseling<br>Campus ONLNE ASU Online                                                                                                    | st Dow GrA's                                                                                                    |

3. Review the Admit Term and Session information on the recommendation page. This field will display the term/session that the student applied to. If a change to the admit term and session is necessary, click on the magnifying glass to view the options available. The department has **one** opportunity to make a term change before student admission.

| Recommendation Admissions Requirements                                                                                                    |                                                                                                    |
|----------------------------------------------------------------------------------------------------|----------------------------------------------------------------------------------------------------|
| EmpliD: 0123456789 Sundevil,Sparky<br>Career: Graduate Adm App Nbr: 0123456702831135 Status:                                                                                                    | Committee Committee: GRLS                                                                                                    |
| Recommendations                                                                                                    | Admit Justifications                                                                                                    |
| <ul> <li>Admit (100)</li> <li>Admit w/ additional GPA requirements (85)</li> <li>Admit w/ additional course requirements (82)</li> <li>Admit w/ both additional GPA &amp; course requirements (80)</li> <li>Reconsider - Consideration in Alternate Plan (40)</li> <li>Delay Decision (90)</li> <li>Deny (1)</li> <li>File Review Deny (5)</li> </ul> | Compatible Research Interests Excellent audition/interview Good Recommendations Good Writing Sample/Portfolio High Graduate Grades High Test Scores Overall Meets Criteria Professional Experience |
| Acad Program     Find   View All     First (*) 1 of 1 (*) Last       Program     GRLS     Integrative Sciences & Arts       Effective     07/17/2024     1     Status       Action     APPL     Application       Admit Term     and Session       Term     2251     2025 Spring                                                                      | Denial Reasons  Failed Interview/Audition Inadequate Academic Attainment Incompatible with Program Limited or No Work Experience Low English Proficiency Test I ow GPA's                           |
| Change     Q     Change       Plan / Campus     Find   View All     First     1 of 1       Plan     EDCOUNMC     Counseling       Campus     ONLNE     ASU Online                                                                                                    | Low GRE/GMAT Scores  Missed Application Deadline  Weak Recommendation Letter  Weak Writing Sample/Portfolio                                                                                        |

4. Review the plan/campus information on the Recommendations page. The information in this area is based on what students selected in their application. If your program has multiple campus locations or plans, verify that the student selected the correct options. If a change to the plan/campus is necessary, click the dropdown arrows to view the available options. The department has **one** opportunity to make a plan/campus change before student admission.

| Recommendation Admissions Requirements                                                                                                    |                                                                                                    |
|----------------------------------------------------------------------------------------------------|----------------------------------------------------------------------------------------------------|
| EmpIID: 0123456789 Sundevil,Sparky<br>Career: Graduate Adm App Nbr: 01234567 Status:                                                                                                    | Committee Committee: GRLS                                                                                                    |
| Recommendations                                                                                                    | Admit Justifications                                                                                                    |
| <ul> <li>Admit (100)</li> <li>Admit w/ additional GPA requirements (85)</li> <li>Admit w/ additional course requirements (82)</li> <li>Admit w/ both additional GPA &amp; course requirements (80)</li> <li>Reconsider - Consideration in Alternate Plan (40)</li> <li>Delay Decision (90)</li> <li>Deny (1)</li> </ul>     | Compatible Research Interests Excellent audition/interview Good Recommendations Good Writing Sample/Portfolio High Graduate Grades High Test Scores Overall Meets Criteria Professional Experience |
| Acad Decomp                                                                                                    | Denial Reasons                                                                                                    |
| Actor Program     Find   View All     First © 1011 © Last       Program     GRLS     Integrative Sciences & Arts       Effective     07/17/2024     1     Status       Action     APPL     Applicatn       Reason       Admit Term and Session       Term     2251     2025 Spring       Session Regular       Change     Q |                                                                                                    |
| Plan / Campus     Find   View All     First ① 1 of 1 ② Last       Plan     EDCOUNMC     Counseling       Campus     ONLNE     ASU Online                                                                                                    | Missed Application Deadline     Weak Recommendation Letter     Weak Writing Sample/Portfolio                                                                                                    |
| Change Campus V                                                                                                    | Reconsider Alternate Program/Plan                                                                                                    |
| Last Update         sxxxxxxx         09/03/2024         3:01PM           Created By         sxxxxxxx         09/03/2024         3:01PM                                                                                                    | Submit                                                                                                    |

Recommendation | Admissions Requirements

- 5. If the department determines that a student must complete additional requirements to succeed or progress in the program after admission, they can be added as part of the admissions process. These can be either Additional GPA Requirements (tracked by the Graduate College) or Additional Course Requirements (monitored by the Academic Unit).
  - Additional GPA Requirements: This requires the student to complete a required number of hours/receive a specified GPA by the end of a designated semester to continue in the program. The Graduate College monitors the student's progress toward meeting these requirements. If these requirements are unmet, the unit will recommend that the Graduate College dismiss the student from the program. The information in this section will appear on the official admission letter and in the student iPOS.

| EmplID: 0123456789 Sundevil,Sparky                                                                                                    | Submit                                                                                                    |
|----------------------------------------------------------------------------------------------------|----------------------------------------------------------------------------------------------------|
| Career: Graduate Adm App Nbr: 01234567 dmission Requirements                                                                                                    | Status: Final Committee: GREN                                                                                                    |
| <ul> <li>Additional GPA Requirements - Monitored by Grad College</li> <li>Achieve a specified Cumulative GPA in the specified time period, completing the designated number of graduate credits.</li> <li>Achieve a 3.0 Cumulative GPA in the specified time period, on all undergraduate and/or graduate hours.</li> <li>Requirement(s) to be Completed By the End of Spring 2025 </li> </ul> | Additional Course Requirements - Monitored by Academic Unit         Complete the following course(s) and achieve the specified grade(s) or Cumulative GPA.         Complete the following course(s).         Complete coursework or other additional requirements as determined in conference with the student. |
| equirement Conditions Monitored by Graduate College Required Cum GPA 3.50 Re                                                                                                    | quired Course Hours 6                                                                                                    |

Additional Course Requirements: To continue in the program, the student must complete specific course(s), sometimes with a specified grade/GPA, by the end of a designated semester. The academic unit monitors the student's progress toward meeting these requirements. If these requirements are not met, the unit will recommend dismissing the student from the program. The information in this section will appear on the official admission letter and in the student iPOS.

Note that units can type free text into the Course Title box for a course to indicate completion of subjects or English proficiency items instead of a specific course. Also, units can choose "Prior to Enrollment" if completion is required before the student registers for their first term in the graduate program.

| Er        | mpIID:                                                       | 012345                             | 6789                            | Sundevil,                 | Sparky                                                                                              |                                         |                                                                                                    | Sub                                                   | bmit                      |             |      |
|-----------|--------------------------------------------------------------|------------------------------------|---------------------------------|---------------------------|----------------------------------------------------------------------------------------------------|-----------------------------------------|----------------------------------------------------------------------------------------------------|-------------------------------------------------------|---------------------------|-------------|------|
| Ca        | areer:                                                       | Graduate                           |                                 | Adr                       | n App Nbr: 01234567                                                                                 | Status: Final                           | Committee:                                                                                                    | GREN                                                  |                           |             |      |
| dmi       | ission F                                                     | Requirer                           | nents                           |                           |                                                                                                    |                                         |                                                                                                    |                                                       |                           |             |      |
| ٩dc       | litional                                                     | GPA Re                             | quiremen                        | ts - Monit                | ored by Grad College                                                                                | Additional Cour                         | rse Requirements - Mo                                                                                                    | nitored by /                                          | Acaden                    | nic U       | Init |
|           | Achier<br>period                                             | ve a spec<br>I, comple<br>s.       | ified Cum<br>ting the de        | ulative GP/<br>signated r | A in the specified time<br>number of graduate                                                       | Complete ti<br>grade(s) or              | he following course(s) an<br>Cumulative GPA.                                                                                        | d achieve th                                          | ie specif                 | fied        |      |
|           | Achier<br>on all                                             | ve a 3.0 (<br>undergra             | Cumulative<br>duate and         | GPA in the<br>/or gradua  | e specified time period,<br>te hours.                                                               | Complete ti<br>Complete c<br>determined | he following course(s).<br>coursework or other addit<br>i in conference with the s                                                  | ional require<br>tudent.                              | ements                    | as          |      |
| equ       | Achie<br>on all                                              | ve a 3.0 C<br>undergra<br>t Condit | Cumulative<br>duate and<br>ions | GPA in the                | e specified time period,<br>te hours.                                                               | Complete ti<br>Complete c<br>determined | he following course(s).<br>coursework or other addit<br>in conference with the s                                                    | ional require<br>tudent.                              | ements a                  | 88          |      |
| equ       | Achier<br>on all                                             | ve a 3.0 C<br>undergra<br>t Condit | Cumulative<br>duate and<br>ions | GPA in the                | e specified time period,<br>te hours.                                                               | Complete ti<br>Complete c<br>determined | he following course(s).<br>coursework or other addit<br>in conference with the s                                                    | ional require<br>tudent.<br>First ④                   | ements a                  | as          | Las  |
| equ       | Achie<br>on all<br>iiremen<br>urses<br>Subject               | ve a 3.0 C<br>undergra<br>t Condit | Catalog N                       | GPA in the<br>/or gradua  | e specified time period,<br>te hours.<br>*Course Title                                              | Complete ti<br>Complete c<br>determined | Le following course(s).<br>coursework or other addit<br>in conference with the s<br>course to be Comple                             | ional require<br>tudent.<br>First ()<br>ted by End of | ements a                  | as<br>l     | Las  |
| equ<br>Co | Achie<br>on all<br>uiremen<br>urses<br>Subject<br>ARS        | t Condit                           | ions<br>Catalog N<br>503        | GPA in the<br>/or graduar | e specified time period,<br>te hours.<br>*Course Title<br>Art of the Aztec Empire                   | Complete ti<br>Complete c<br>determined | Le following course(s).<br>coursework or other addit<br>in conference with the s<br>Course to be Comple<br>Spring 2025              | ional require<br>tudent.<br>First ④<br>ted by End of  | aments a<br>1-3 of 3      | as<br>()) ( | Las  |
| equ<br>Co | Achie<br>on all<br>iiremen<br>urses<br>Subject<br>ARS<br>ATP | t Condit                           | Catalog M<br>503<br>494         | GPA in the<br>/or graduar | e specified time period,<br>te hours.<br>*Course Title<br>Art of the Aztec Empire<br>Special Topics | Complete ti<br>Complete c<br>determined | Le following course(s).<br>coursework or other addit<br>in conference with the s<br>Course to be Comple<br>Spring 2025<br>Fall 2025 | ional require<br>tudent.<br>First ④<br>ted by End of  | ements a<br>1-3 of 3<br>✓ | as          | Las  |

6. Click Submit to complete the admissions process.

| Recommendation Admissions Requirements                    |               |                                   |
|-----------------------------------------------------------|---------------|-----------------------------------|
| EmpliD: 0122458700 Supdavil Sparky                        |               | Submit                            |
| Careen Creducte Adm Ann Man add24557                      | Statues       | Committee on a                    |
| Career, Graduate Adm App Not: 01234567                    | Status;       | Committee Committee: GRLS         |
| Recommendations                                           |               | Admit Justifications              |
| O Admit (100)                                             |               | Compatible Research Interests     |
| O Admit w/ additional GPA requirements (85)               |               | Excellent audition/interview      |
| O Admit w/ additional course requirements (82)            |               | Good Recommendations              |
| O Admit w/ both additional GPA & course requirements (80) |               | Good Writing Sample/Portfolio     |
| O Reconsider - Consideration in Alternate Plan (40)       |               |                                   |
| O Delay Decision (90)                                     |               | Overall Meets Criteria            |
| O Denv (1) File Review Denv (5)                           |               | Professional Experience           |
|                                                           | <u></u>       | Deniel Dessens                    |
| Acad Program Find   View All First @                      | 1 of 1 🖤 Last | Denial Reasons                    |
| Program GRLS Integrative Sciences & Arts                  |               | Insdeguate Academic Attainment    |
| Effective 07/17/2024 1 Status Applica                     | ant           | Incompatible with Program         |
| Action APPL Applicatn Reason                              |               | Limited or No Work Experience     |
| Admit Term and Session                                    |               | Low English Proficiency Test      |
| Term 2251 2025 Spring Session F                           | Regular       | Low GPA's                         |
| Change Q Change                                           | ~             | Low GRE/GMAT Scores               |
| Plan / Campus Find   View All First 🕢 1                   | l of 1 🛞 Last | Missed Application Deadline       |
| Dian EDCOLINIUC Counceling                                |               | Weak Recommendation Letter        |
| Campus ONLINE ASLLOnline                                  |               | Weak Writing Sample/Portfolio     |
|                                                           |               |                                   |
| Change Plan                                               |               |                                   |
| Change Campus                                             |               | Desensides Alternate Deserve Olas |
| Sub_Plan                                                  |               | Reconsider Alternate Program/Plan |
|                                                           |               | Reconsider w/Alt Program/Plan     |
| Created By automatic 00/03/2024 3:01Pk                    | 4             | Submit                            |
| Created by \$300000 03/03/2024 3:01Ph                     | л             | Sublink                           |

Recommendation | Admissions Requirements

#### Making a Deny Recommendation

Unlike an Admit recommendation, an application does not have to be in Committee status to enter a Deny recommendation. If a department wishes to deny an application that is not in "committee" status, the department can use Quick Deny located in File Review. Note: The Quick Deny option will only be available after the application has been active for 31 days.

1. To make a Deny decision, click on the Details or Recommend link. If selecting the Details link, click the Make Rec option on the Details page to access the Recommendation page.

| Opotal Dearch Results |                |            |                |        |                |                  |      |          |        |                   |              |               |                   |                   |         |               | ( Jane )      |
|-----------------------|----------------|------------|----------------|--------|----------------|------------------|------|----------|--------|-------------------|--------------|---------------|-------------------|-------------------|---------|---------------|---------------|
|                       |                |            | Records Listed | 301    |                |                  |      |          | P.C.   |                   |              |               |                   |                   | 1       | , ,           |               |
| Search Result         | 14 C           |            |                |        |                |                  |      |          |        |                   |              |               | Persenance        | PHILE: BR         | - 14    | 16.33 4       | 1001 (h. LAH) |
| Dagka                 | Application 32 | Last Water | Finithete      | (Test  | Specialization | Application Date | Ann  | instan   | Campos | Classics Location | Contaction . | Contraction . | Horse David Darks | Program<br>Action | 000     | International | Fitz Barness  |
|                       |                |            |                | 600940 |                | 111132010        | 2207 | Replace  | TEAPE. |                   | Contribut    | 01/08/2020    |                   | Apphonte          | Details | Reisstenend   | File Review   |
| 1.000                 |                | 1045       |                | EDOPHD |                | 15/14/2019       | 2207 | Prepular | TEMPE  |                   | Peul.        | 010263        |                   | Metroulet         | Details |               |               |
|                       |                |            |                | EDOPHD |                | 10/30/2019       | 7217 | Repaire  | TENPE  |                   | in Progress  | 10/30/2019    |                   | Applicable        | Details |               | File Rester   |
|                       |                |            |                | EDDPH0 |                | 11/14/2018       | 2207 | Piepuler | TEMPE  |                   | Committee    | 15212018      |                   | Assisted          | Details | Reissneid     | File Review   |
|                       |                |            |                | EDDPH0 |                | 11110/2010       | 2254 | Feparet  | TEAPE  |                   | Final        | 49423809      |                   | Derty             | Details |               |               |

Note: For applicants that have not reached committee status, but have been active for at least 31 days, select File Review to begin the deny process.

|               |                |            | Records Listed | 301      |                |                  |       |            |         |                    |                    |              |                |                   |          |                         |
|---------------|----------------|------------|----------------|----------|----------------|------------------|-------|------------|---------|--------------------|--------------------|--------------|----------------|-------------------|----------|-------------------------|
| Search Result |                |            |                |          |                |                  |       |            |         |                    |                    |              | Pananaiza   P  | mi (D)            | First    | (a) 1-301 of 301 (a) is |
| Emple         | Application 10 | Land Nerve | Fast None      | Para     | Aperialization | Apprication Date | Agent | ferrerent. | Compre  | Casaroven Location | E-charlon<br>Notes | Coloration . | must that Date | Program<br>Action | (Debbing | Recommend File Service  |
|               |                |            | 1.0            | SDOFHD . |                | 11/20/09/18      | 2207  | Repúte     | TENPE.  |                    | Final              | 63 63 2829   |                | Matroast.         | Detete   |                         |
|               |                |            |                | EDOPHD   |                | 11/08/2019       | 2297  | Mapaine    | 123/712 |                    | Free               | 03102320     |                | Matruate          | Detely   |                         |
|               | 1011           | 1000       | 1001           | EDOPH0   |                | 11/27/2018       | 1257  | Replie     | TENPE   |                    | PaningLOR          | 124962919    |                | Applicate         | Detets   | The Review              |
| 11 C          |                |            |                | - EDOFNO |                | 1125/2118        | 110   | Repaire    | TENPE   |                    | 71141              | 03/02/2520   |                | Deg               | Deteta   |                         |

2. To enter the Deny Decision, select Deny located in the Recommendations area, choose one or more Denial Reasons, and click Submit.

| Recommendation Admissions Requirements                                                                                                    |                                                                                                    |
|----------------------------------------------------------------------------------------------------|----------------------------------------------------------------------------------------------------|
| EmpIID: 0123456789 Sundevil,Sparky<br>Career: Graduate Adm App Nbr: 01234567 Status:                                                                                                    | Committee Committee: GRLS                                                                                                    |
| Recommendations         Admit (100)         Admit w/ additional GPA requirements (85)         Admit w/ additional course requirements (82)         Admit w/ both additional GPA & course requirements (80)         Reconsider - Consideration in Alternate Plan (40)                                                                                                    | Admit Justifications         Compatible Research Interests         Excellent audition/Interview         Good Recommendations         Good Writing Sample/Portfolio         High Graduate Grades         High Test Scores |
| O Delay Decision (90)         O Deny (1)       O File Review Deny (5)         Acad Program       Find   View All       First (1 of 1 (1 to Last))         Program       GRLS       Integrative Sciences & Arts         Effective       07/17/2024       1       Status       Applicant         Action       APPL       Applicatn       Reason         Admit Term and Session       Action       Action       Action | Overall Meets Criteria  Professional Experience  Denial Reasons  Failed Interview/Audition Inadequate Academic Attainment Incompatible with Program Limited or No Work Experience                                        |
| Term     2251     2025 Spring     Session     Regular       Change     Q     Change     ✓       Plan / Campus     Find   View All     First ④     1 of 1 ⑥     Last       Plan     EDCOUNMC     Counseling       Campus     ONLNE     ASU Online                                                                                                    | Low GPA's     Low GRE/GMAT Scores     Missed Application Deadline     Weak Recommendation Letter     Weak Writing Sample/Portfolio                                                                                       |
| Change Plan  Change Campus  Sub_Plan Last Update sxxxxxx 09/03/2024 3:01PM Created By sxxxxxx 09/03/2024 3:01PM                                                                                                    | Reconsider Alternate Program/Plan  Reconsider w/Alt Program/Plan  Submit                                                                                                    |

Recommendation | Admissions Requirements

Note that a comment is required for the Denial Reasons of Inadequate Academic Attainment and Incompatible with Program.

| D | enial Reasons                  |    |
|---|--------------------------------|----|
|   | Failed Interview/Audition      |    |
|   | Inadequate Academic Attainment |    |
|   | Comment                        |    |
|   |                                | 1  |
|   | Incompatible with Program      |    |
|   | Comment                        |    |
|   |                                | ħ. |
|   | Limited or No Work Experience  |    |
|   | Low English Proficiency Test   |    |
|   | Low GPA's                      |    |
|   | Low GREIGMAT Scores            |    |
|   | Missed Application Deadline    |    |
|   | Weak Recommendation Letter     |    |
|   | Weak Writing Sample/Portfolio  |    |

# **Questions?**

For technical issues, please email <u>gradadmissionssupport@asu.edu</u>. For other questions, please get in touch with your designated <u>GC Coordinator</u>.